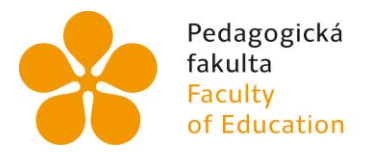

## Zápis předmětů a zápis do dalšího semestru vzdělávání

- V souladu s čl. 23 Řádu celoživotního vzdělávání Pedagogické fakulty Jihočeské univerzity v Českých Budějovicích si účastník CŽV v období stanoveném harmonogramem pro zápis předmětů zapisuje všechny předměty předepsané studijním plánem pro daný semestr jeho vzdělávání. Společně s nimi si zapisuje všechny dosud nesplněné předměty, a to za předpokladu, že se v daném semestru akademického roku k zápisu nabízejí.
- Zápis do dalšího semestru studia CŽV provádí účastník CŽV v termínu stanoveném harmonogramem pro zápis do dalšího semestru. Centrum DVPP mu k tomu na vyžádání poskytne součinnost.
- Pro zápis do dalšího semestru nejsou stanoveny žádné jiné podmínky. Bude proveden i v případě, že účastník CŽV nesplnil všechny předepsané předměty.
- Maximální doba studia není stanovena, účastník CŽV může být zapisován do dalšího semestru až do doby, kdy úspěšně ukončí vzdělávání. Platí však, že při prodloužení vzdělávání nad standardní dobu studia nese účastník riziko, že program CŽV, v němž je zapsán, přestane být uskutečňován, pročež mu vzdělávání bude ukončeno, anebo že v jeho uskutečňování nastanou změny, které budou vyžadovat splnění dalších předmětů nebo jiných studijních povinností pro úspěšné absolvování. Účastník CŽV má kdykoli v průběhu vzdělávání právo informovat se na Centru DVPP o předpokládaném vývoji při uskutečňování vzdělávacího programu.

# Instrukce k předzápisu a zápisu

1. Přihlaste se do IS STAG přes webový portál https://wstag.jcu.cz/portal/home

### Vyplňte **uživatelské jméno** a **heslo**

2. V hlavním menu vyberte (klikněte) položku Moje studium

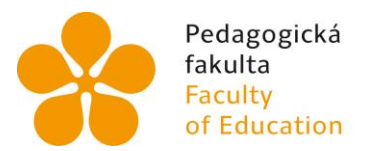

Jihočeská univerzita v Českých Budějovicích University of South Bohemia in České Budějovice

#### 3. V levém menu vyberte položku Předzápis

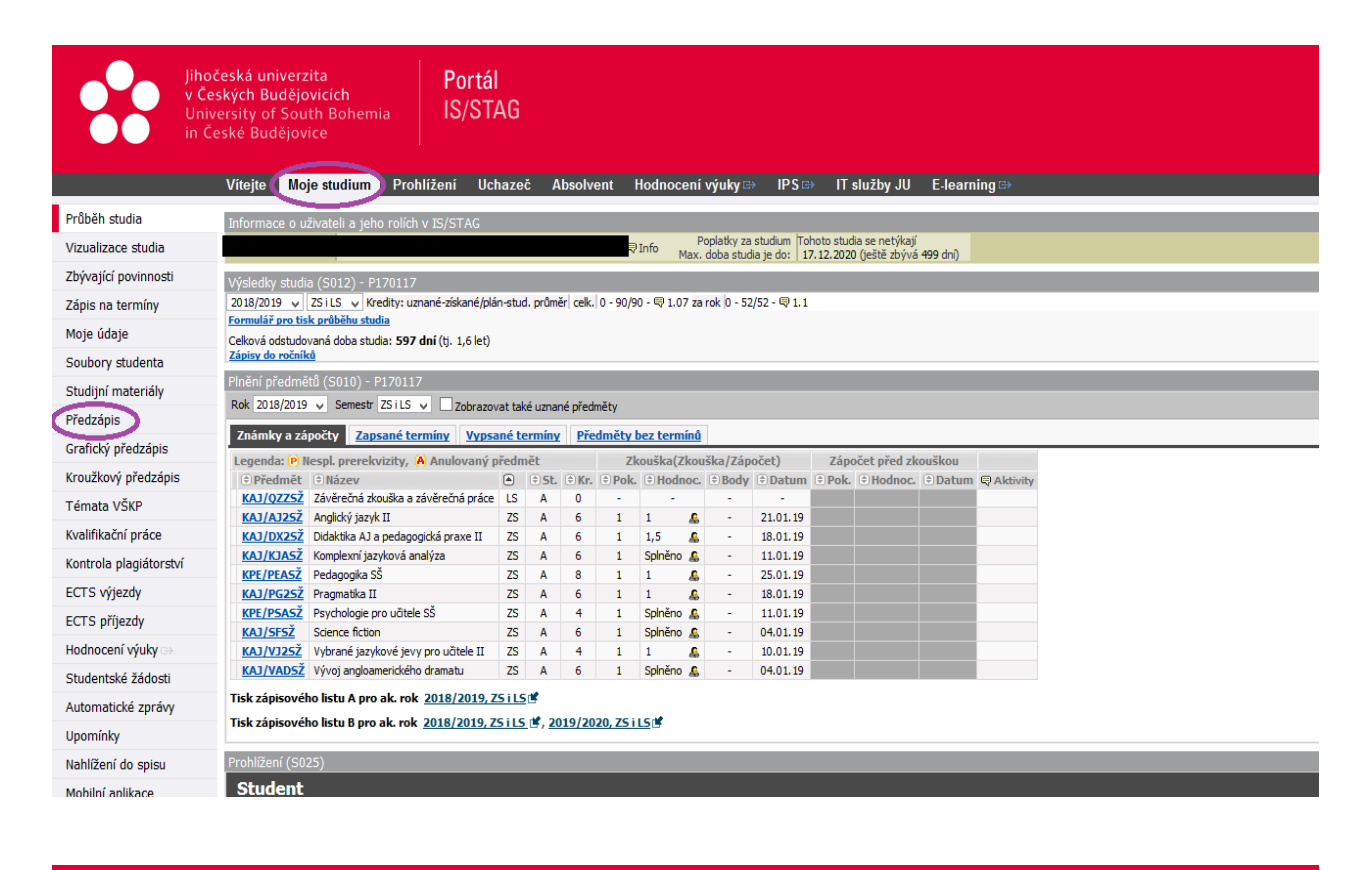

|                        | Jihočeská univerzita Portál<br>v Českých Budějovicích IS/STAG<br>in České Budějovice                                                                                                    |
|------------------------|----------------------------------------------------------------------------------------------------|
|                        | Vítejte Moje výuka <mark>Moje studium</mark> Prohlížení IS/STAG Uchazeč Absolvent Hodnocení výuky ⇔ IPS ⇔ IT služby JU E-learning ⇔                                                                                                    |
| Průběh studia          | Informace o uživateli a jeho rolích v IS/STAG                                                                                                    |
| Vizualizace studia     | Standardní předzápis 01.09.17 (08:00) - 01.10.17 (23:59) (21.01.17 (23:59) (21.01.17)))))))))))))))))))) |
| Zbývající povinnosti   | Výběr předmětu k zápisu a odzápisu (5030) - 2017/2018                                                                                                    |
| Zápis na termíny       | Struktura studijniho plánu Vyhledat předmět Certif, programy Nápověda                                                                                                    |
| Moje údaje             | Obor/Aprobace: UBitelstvi matematiky pro SŠ                                                                                                    |
| Studijní materiály     | Min. Zisk. Zaps.                                                                                                    |
| Předzápis              | ZDE KLIKNĚTE ZDE KLIKNĚTE                                                                                                    |
| Grafický předzápis     |                                                                                                    |
| Kroužkový předzápis    | 5                                                                                                    |
| Výběr kvalifikační pra | áce                                                                                                    |
| Kvalifikační práce     |                                                                                                    |
| Kontrola plagiátorstv  | ví                                                                                                    |
| ECTS výjezdy           |                                                                                                    |
| ECTS příjezdy          |                                                                                                    |
| Hodnocení výuky ⇔      |                                                                                                    |
| Studentské žádosti     |                                                                                                    |
| Automatické zprávy     | Zapsáno: Rozvrh studenta Zmní semestr v 2017/2018 v Tabulka Grafické O                                                                                                    |
| Upomínky               | ZS 1 2 3 4 5 6 7 8 9 10 11 12 13                                                                                                    |
| Nahlížení do spisu     | RMA/A1352         4         07:45         08:45         07:45         10:45         11:45         12:45         14:45         15:45         16:45         17:45           RMA/A1352         4         07:45         10:45         10:45         12:45         16:45         17:45         16:45         17:45         16:45         17:45         16:45         17:45         16:45         17:45         16:45         17:45         16:45         17:45         16:45         17:45         16:45         17:45         16:45         17:45         16:45         17:45         16:45         17:45         16:45         17:45         16:45         17:45         16:45         17:45         16:45         17:45         16:45         17:45         16:45         17:45         16:45         17:45         16:45         17:45         16:45         17:45         16:45         17:45         16:45         17:45         16:45         17:45         16:45         17:45         16:45         17:45         16:45         17:45         16:45         17:45         16:45         17:45         16:45         17:45         16:45         17:45         16:45         17:45         16:45         17:45         16:45         17:45         17:45         16:                                                                                                    |
| Mobilní aplikace       | KINADERSZ 4 Po                                                                                                    |
| Změna hesla            | KNAM GAGAA     7       KNAM MONSZ     7       KMA/MONSZ     4                                                                                                    |

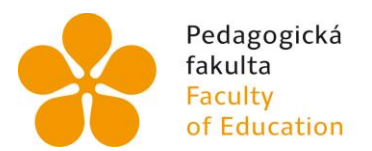

Jihočeská univerzita v Českých Budějovicích University of South Bohemia in České Budějovice

### 4. Zápis (odzápis) předmětu se provádí kliknutím na zkratku příslušného předmětu

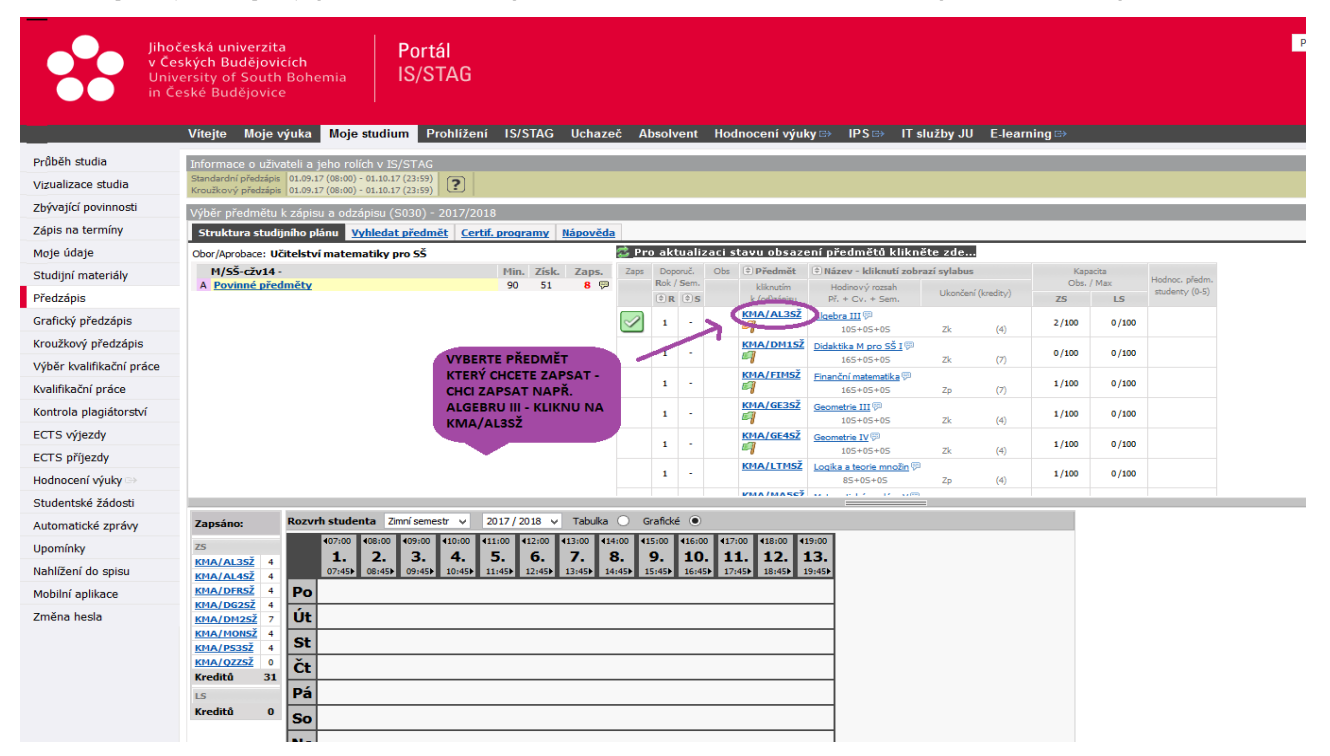

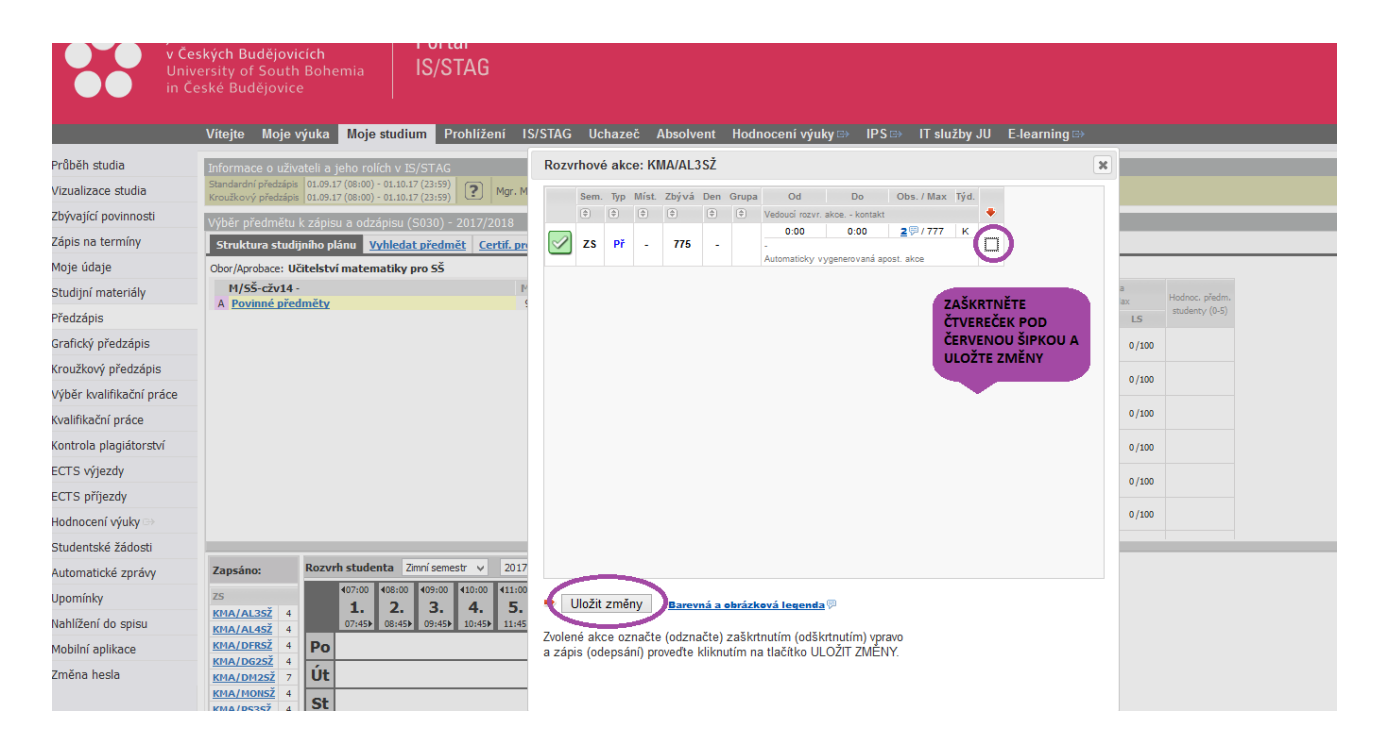

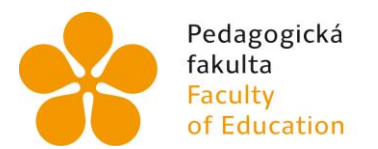

Jihočeská univerzita v Českých Budějovicích University of South Bohemia in České Budějovice

 U programu "Doplňující pedagogické studium (studium pedagogiky)" jsou v nabídce jak povinné předměty, tak předměty povinně volitelné – vybíráte dle zvoleného oboru.

|                                                                                                    |                                                                                                    | nino planu 🛛 vynieda                                                                                                    | t preamet   C                                                                                                    | ertif, progra                                                                                                    | my   Napoveda                                                                                                    | 3                                                                                                    |                                                                                                   |                                   |                                         |                                                                                              |                                                             |                                                |       |                |                 |                                |
|----------------------------------------------------------------------------------------------------|----------------------------------------------------------------------------------------------------|----------------------------------------------------------------------------------------------------|----------------------------------------------------------------------------------------------------|----------------------------------------------------------------------------------------------------|----------------------------------------------------------------------------------------------------|----------------------------------------------------------------------------------------------------|---------------------------------------------------------------------------------------------------|-----------------------------------|-----------------------------------------|----------------------------------------------------------------------------------------------|-------------------------------------------------------------|------------------------------------------------|-------|----------------|-----------------|--------------------------------|
| Moje údaje                                                                                                    | Cher/Annham D                                                                                                    | all states and a second shall                                                                                                    | a bard in an an an                                                                                                    |                                                                                                    | and a state of the state of the                                                                                                    | -turn × 7Č -                                                                                                    | cë 🚔                                                                                              |                                   |                                         |                                                                                              |                                                             | _                                              |       |                |                 |                                |
| Soubory studenta<br>Studijní materiály                                                                                        | DPS_cžv -<br>A Povinné před<br>B Samostatné                                                                                                    | měty<br>phorové didaktiky I                                                                                                    | Studium 28m                                                                                                    | Min.<br>52<br>7                                                                                                    | Získ. Zaps.<br>27 2 P<br>7 0 P                                                                                                    | Scupiic 23 c                                                                                                    | Zaps.                                                                                             | Dopo<br>Rok / 1                   | uč. O<br>lem.                           | bs. (†) Předmět<br>kliknutím                                                                 | <ul> <li>Název - kliknete zo<br/>Hodinový rozsah</li> </ul> | <b>e</b><br>brazí sylabus<br>Ukončení (kredity | () Ka | acita<br>/ Max | Význam předmětu | Hodnoc. předr<br>studenty (0-5 |
| Předzápis                                                                                                    | B Samostatné<br>B Samostatné                                                                                                    | oborové didaktiky II<br>oborové didaktiky II                                                                                                    |                                                                                                    | 7                                                                                                    | 0 7 🖗                                                                                                    |                                                                                                    |                                                                                                   | 1                                 | -                                       | KAJ/30D1                                                                                     | Samos, obor, didak, I -                                     | anglický jazyk (7)                             | -/-   | -/-            |                 |                                |
| Grafický předzápis                                                                                                    | B Oborově dida<br>B Oborově dida                                                                                                    | ktická praxe I - průb<br>ktická praxe II - sou                                                                                                    | <u>ěžná</u><br>vislá                                                                                                    | 7<br>10                                                                                                    | 0 7 🦻                                                                                                    |                                                                                                    |                                                                                                   | 1                                 |                                         | KBH/30D1                                                                                     | Samos, obor, didak, I -                                     | český jazyk (7)<br>český jazyk (7)             | -/-   | -/-            |                 |                                |
| Kroužkový předzápis                                                                                                    |                                                                                                    |                                                                                                    |                                                                                                    |                                                                                                    |                                                                                                    |                                                                                                    |                                                                                                   | 1                                 |                                         | KBI/30D1                                                                                     | Samos. obor. didak. I -                                     | přírod. a bio. (7)                             | -/-   | -/-            |                 |                                |
| Témata VŠKP                                                                                                    |                                                                                                    |                                                                                                    |                                                                                                    |                                                                                                    |                                                                                                    |                                                                                                    |                                                                                                   | 1                                 |                                         | KFY/30D1F                                                                                    | Samos, obor, didak, I -                                     | <u>fyzika</u>                                  | -/-   | -/-            |                 |                                |
| Kvalifikační práce                                                                                                    |                                                                                                    |                                                                                                    |                                                                                                    |                                                                                                    |                                                                                                    |                                                                                                    |                                                                                                   | 1                                 |                                         | KFY/30D1T                                                                                    | Samos. obor. didak. I -                                     | tech. výchova                                  | -/-   | -/-            |                 |                                |
| Kontrola plagiátorstvi<br>Prave                                                                                               |                                                                                                    |                                                                                                    |                                                                                                    |                                                                                                    |                                                                                                    |                                                                                                    |                                                                                                   | 1                                 |                                         | KGE/30D1                                                                                     | Samos. obor. didak. I -                                     | cecorafie (7)                                  | -/-   | -/-            |                 |                                |
| ECTS výjezdy                                                                                                    |                                                                                                    |                                                                                                    |                                                                                                    |                                                                                                    |                                                                                                    |                                                                                                    |                                                                                                   | 1                                 |                                         | KCH/3OD1                                                                                     | Samos, obor, didak, 1 -<br>205+0+05                         | <u>chemie</u>                                  | -/-   | -/-            |                 |                                |
|                                                                                                    |                                                                                                    |                                                                                                    |                                                                                                    |                                                                                                    |                                                                                                    |                                                                                                    |                                                                                                   |                                   |                                         | KTH/2001                                                                                     | Course aliant didals 1                                      | informables (III)                              |       |                |                 |                                |
| ECTS příjezdy                                                                                                    |                                                                                                    |                                                                                                    |                                                                                                    |                                                                                                    |                                                                                                    |                                                                                                    |                                                                                                   |                                   |                                         | KIIIIJUUI                                                                                    | Samos, obor, oldak, 1*                                      | Informatica se                                 |       |                |                 |                                |
| ECTS příjezdy<br>Hodnocení výuky                                                                                              | Zapsáno:                                                                                                    | Rozvrh studenta 2                                                                                                    | mní semestr 🗸                                                                                                    | 2022/20                                                                                                    | 23 v Tabulka                                                                                                    | Grafic                                                                                                    | ké 💿                                                                                              |                                   |                                         | MINJOUX                                                                                      | Samos: Obor. Oldak. 1 -                                     |                                                |       |                |                 |                                |
| ECTS příjezdy<br>Hodnocení výuky<br>Studentské žádosti                                                                        | Zapsáno:                                                                                                    | Rozvrh studenta 2<br>407:40 408:30                                                                                                    | imní semestr 🗸                                                                                                    | 2022 / 20                                                                                                    | 23 v Tabulka<br>2:00 412:50 413                                                                                                    | Grafic                                                                                                    | ké 💿<br>415:30 416:20                                                                             | 0 417                             | 15 418                                  | 3:05                                                                                         |                                                             |                                                |       |                |                 |                                |
| ECTS příjezdy<br>Hodnocení výuky<br>Studentské žádosti<br>Automatické zprávy                                                  | Zapsáno:<br>ZS<br>KPES/3SPE2 7<br>KIN/3TVZ 4                                                                                                    | Rozvrh studenta 2<br>407:40<br>1. 2.<br>08:25 09:15                                                                                                    | mní semestr ∨                                                                                                    | 2022/20<br>411:05 41<br><b>5.</b> 4<br>11:50 12                                                                                                    | 23 V Tabulka<br>1:00 412:50 411<br>5. 7. 4<br>13:35 14                                                                                                    | Grafic<br>3:45 414:35<br>8. 9.<br>4:30) 15:20                                                                                                    | ké ()<br>(15:30 (16:20<br>10. 11<br>16:15) 17:05                                                  | 0 417<br>. 1<br>5 18              | 15 118<br>2. 1<br>00) 18                | 8:05<br>3.                                                                                   | Samok Obor. ddak 1                                          |                                                |       |                |                 |                                |
| ECTS příjezdy<br>Hodnocení výuky<br>Studentské žádosti<br>Automatické zprávy<br>Upomínky                                      | Zapsáno:<br>ZS<br>KPES/3SPE2 7<br>KIN/3TVZ 4<br>KPEG/3ZP 12<br>Xandráz 22                                                                                                    | Rozvrh studenta 2<br>407:40<br>1.<br>08:25<br>Po                                                                                                    |                                                                                                    | 2022/20<br>(11:05 (1)<br>5.<br>11:50 12                                                                                                    | 23 v         Tabulka           1:00         412:50         411           5.         7.         4           1:45>         13:35>         14                                                                                                    | Grafic<br>3:45 414:35<br>8. 9.<br>4:30 15:20                                                                                                    | ké •<br>15:30 • 16:20<br>10. 11.<br>16:15• 17:05                                                  | 0 117<br>. 1<br>5 18              | 15 <b>4</b> 18<br><b>2. 1</b><br>00≯ 18 | 3:05<br>3.                                                                                   | Samo. Obcir diax. 1                                         |                                                |       |                |                 |                                |
| ECTS příjezdy<br>Hodnocení výuky<br>Studentské žádosti<br>Automatické zprávy<br>Upomínky<br>Nahlížení do spisu                | Zapsáno:<br>ZS<br>KPES/3SPE2 7<br>KIN/3TVZ 4<br>KPEG/3ZP 12<br>Kreditů 23<br>LS                                                                                                    | Rozvrh studenta         Z           407:40         406:30           1.         2.           08:25         09:15           Po         Út                                                                                                    | (09:20<br>(09:20<br>3.<br>10:05)<br>(10:15<br>4.<br>11:00                                                                | 2022/20<br>411:05 41<br>5. (<br>11:50) 12                                                                                                    | 23 V Tabulka<br>1:00 412:50 412<br>5. 7. 4<br>13:355 14                                                                                                    | Grafic<br>3:45 414:35<br>8. 9.<br>4:30▶ 15:20▶                                                                                                    | ké •<br>(15:30 (16:20<br>10. 11.<br>16:15 17:05                                                   | 0 417<br>. 1<br>5) 18             | 15 (18<br>2. 1<br>00▶ 18                | 8:05<br>3.<br>1:50                                                                           |                                                             |                                                |       |                |                 |                                |
| ECTS příjezdy<br>Hodnocení výuky<br>Studentské žádosti<br>Automatické zprávy<br>Upomínky<br>Nahlížení do spisu<br>Změna hesla | Zapsáno:<br>ZS<br>KPE5/35PE2 7<br>KIN/3TVZ 4<br>KPE6/32P 12<br>Kreditů 23<br>LS<br>Kreditů 0                                                                                                    | Rozvrh studenta         2           107:40         408:30           08:25         09:159           Po            Út            St                                                                                                    | 109:20 110:15<br>3. 4.<br>10:05▶ 11:00                                                                                   | 2022/20<br>411:05 41<br>5. (<br>11:50) 12                                                                                                    | 23 V Tabulka<br>100 412:50 41<br>5. 7. 4<br>13:35 14                                                                                                    | Grafic<br>3:45 (14:35<br>8. 9.<br>15:20)                                                                                                    | kë ()<br>15:30 (16:20<br>10. 11.<br>16:15) 17:05                                                  | 0 417<br>. 1<br>5▶ 18             | 15 (18<br>2. 1<br>00) 18                | 3:05<br>3.<br>150                                                                            |                                                             |                                                |       |                |                 |                                |
| ECTS příjezdy<br>Hodnocení výuky<br>Studentské žádosti<br>Automatické zprávy<br>Upomínky<br>Nahlížení do spisu<br>Změna hesla | Zapsáno:<br>Z5<br><u>KPE5/35PE2</u> 7<br><u>KIN/3TVZ</u> 4<br><u>KPE6/32P</u> 12<br><u>Kreditů</u> 23<br>L5<br><u>Kreditů</u> 0                                                                                                    | Rozvrh studenta         2           407:40         408:30           1.         2.           08:255         09:155           Po            Út            St            Čt                                                                                                    | mnisemestr ∨<br>409:20<br>3.<br>10:05↓ 11:00                                                                             | 2022/20<br>411:05<br>5.<br>111:50                                                                                                    | 23 V Tabulka<br>100 (12:50 (12<br>5. 7. 4<br>13:35) 10                                                                                                    | Grafic                                                                                                    | dxé ()<br>(15:30 (16:22<br>10. 11.<br>16:15) 17:05                                                | 0 417<br>. 1<br>5) 18             | 15 18<br>2. 1<br>00) 18                 | 3:05<br>3.<br>1:50)                                                                          |                                                             |                                                |       |                |                 |                                |
| ECTS příjezdy<br>Hodnocení výuky<br>Studentské žádosti<br>Automatické zprávy<br>Upomínky<br>Nahlížení do spisu<br>Změna hesla | Zapsáno:<br>ZS<br>KPES/35PE2 7<br>KIN/3TVZ 4<br>KPE6/32P 12<br>Kreditů 23<br>LS<br>Kreditů 0                                                                                                    | Rozvrh studenta         2           407.40         408.25           08.25         2.           09.15         09.15           Vit         5           Čt         2           Pá         2                                                                                                    | 409;20         110:15           3.         10:05           10:05         11:00                                           | 2022/20<br>411:05<br>5.<br>11:50                                                                                                    | 23 V Tabulka<br>100 412:50 411<br>5. 7. 4<br>13:359 10                                                                                                    | Grafic<br>3:45 414:35<br>8. 9.<br>15:20                                                                                                    | 416:20<br><b>10.</b><br>16:15<br>17:05                                                            | 0 417<br>. 1<br>5 18              | 15 <b>418</b><br>2. <b>1</b><br>00▶ 18  | 3:05<br>3:05                                                                                 |                                                             |                                                |       |                |                 |                                |
| ECTS příjezdy<br>Hodnocení výuky<br>Studentské žádosti<br>Automatické zprávy<br>Upomínky<br>Nahlížení do spisu<br>Změna hesla | Zapsáno:<br>25<br>KPES/35PE2 7<br>KIN/3TVZ 4<br>KPEGÍSZP 12<br>Kreditů 23<br>L5<br>Kreditů 0                                                                                                    | Rozvrh studenta         2           407.40         408.30           1         0.0259           PO         0           Út         5           Čt         Pá           So         So                                                                                                    | mnî semestr ∨<br>409:20 410:15<br>3. 4.<br>10:05⊁ 11:00                                                                  | 2022 / 20<br>411:05 41<br>5.<br>11:50 1                                                                                                    | 23 V Tabulka<br>1:00 412:50 412<br>5. 7. 4<br>13:35 10                                                                                                    | Grafic<br>3:45 414:35<br>8. 9.<br>15:20▶                                                                                                    | ké ()<br>115:30<br>10.<br>16:15<br>11.<br>17:05                                                   | 0 117<br>. 1<br>5 18              | 15 (18<br>2. 1<br>00) 18                | 1:05<br>3.<br>                                                                               |                                                             |                                                |       |                |                 |                                |
| ECTS příjezdy<br>Hodnocení výuky<br>Studentské žádosti<br>Automatické zprávy<br>Upomínky<br>Nahížení do spisu<br>Změna hesla  | Zapsáno:<br>ZS<br>KDP5/35PE2 7<br>KUU/31VZ 4<br>Kreditů 23<br>LS<br>Kreditů 0                                                                                                    | Rozvrh studenta 2<br>407:40 408:30<br>1. 2<br>09:35 09:159<br>Po<br>Út<br>Št<br>Št<br>Pá<br>So<br>Lu                                                                                                    | mnî semestr ∨<br>409:20 410:15<br>3. 4.<br>10:05⊁ 11:00                                                                  | 2022/20<br>411:05 41<br>5. 4<br>11:50 12                                                                                                    | 23 V Tabulka<br>1:00 412:50 411<br>5. 7. 4<br>13:359 10                                                                                                    | Grafic<br>3:45 414:35 9.<br>9.<br>1:300 15:200                                                                                                    | ké ()<br>(15:30 (16:20<br>10, 11,<br>16:15) 17:05                                                 | 0 117<br>. 1<br>5 18              | 15 <b>118</b><br>2. <b>1</b><br>00) 18  | 3:05<br>3:05                                                                                 | Sanos Coo, Otax 1                                           |                                                |       |                |                 |                                |
| ECTS příjezdy<br>Hodnocení výuky<br>Studentské žádosti<br>Automatické zprávy<br>Upomínky<br>Nahlížení do spisu<br>Změna hesla | Zapsáno:<br>ZS<br>KDP5/359E2 7<br>KU1/3TVZ 4<br>Kreditů 23<br>LS<br>Kreditů 0                                                                                                    | Rozvrh studenta         2           47/40         06:30           1,         2,           900         2,           Út         55           Šo                                                                                                    | mni semestr v<br>409:20 410:15<br>3. 4.<br>10:059 11:00                                                                  | 2022/20<br>411:05 41<br>5. (<br>111:50 12                                                                                                    | 23 ∨ Tabulka<br>1:00 412:50 41<br>1:45 13:35 14<br>1:45 13:35 14                                                                                                    | Grafic<br>21:45 (14:35<br>8. 9.<br>15:20)                                                                                                    | ké •<br>415:30 416:22<br><b>10. 11</b><br>16:15 17:05                                             | 0 417<br>. 1                      | 15 (18<br>2, 1<br>00) 18                | 3:05<br>3:05                                                                                 | 3410- 00- 00- 10-                                           |                                                |       |                |                 |                                |
| ECTS příjezdy<br>Hodnocení výuky<br>Studentské žádosti<br>Automatické zprávy<br>Upomínky<br>Nahlížení do spisu<br>Změna hesla | Zapsáno:<br>25<br>KDE5/3SPE2 7<br>KIM/3TVZ 4<br>KOP5/3ZP 12<br>Kreditů 23<br>L5<br>Kreditů 0                                                                                                    | Rozvrh studenta         2           47/40         00:30           1         00:30           Po         0           Út         5t           Čt         Pá           So         Ne           Akce narozvrhovat         Akce narozvrhovat                                                                                                    | 6, ale bez uv                                                                                                    | 2022 / 20<br>411:05 41<br>5. 1<br>11:50 12                                                                                                    | 23 v Tabulka<br>100 412150 412<br>5, 7, 44<br>100 12350 12<br>100 12350 12<br>100 12550 12<br>100 12550 12<br>100                                                                                                    | rrhované al                                                                                                    | tké ()<br>15:30 (16:22<br>10, 11<br>16:15) 17:05<br>kce.                                          | 0 4177<br>. 1<br>5 18             | 15 (18<br>2. 1<br>00) 18                | R06<br>3.<br>                                                                                | 3anos 000, 000, 1                                           |                                                |       |                |                 |                                |
| ECTS příjezdy<br>Hodnocení výuky<br>Studentské žádosti<br>Automatické zprávy<br>Upomínky<br>Nahlížení do spisu<br>Změna hesla | Zapsáno:<br>25<br>Krts/35PE2 7<br>Klij/37U2 4<br>Krto/37U2 13<br>Krto/37U2 13<br>Krto/37U 13<br>Krto/37U 13<br>Krt | Rozvrh studenta         2           407.40         408.30           1.         2.           90         2.           Út         5           Pá         50           Ne         Acce narozvrhovat           Acce narozvrhovat         1.                                                                                                    | mni semestr ∨<br>409:20 410:15<br>3. 4.<br>10:055 11:00<br>6. ale bez uv<br>n, 5 = sudy tydee<br>10:1040 10:10           | 2022 / 22<br>411:05 41<br>5.<br>111:50 12<br>111:50 12<br>edeného čz<br>t, L = lichý týd                                                                                                    | 22 v Tabulka<br>100 412150 411<br>5. 7. 412<br>131350 10<br>14459 131359 10<br>14459 131359 10<br>10<br>10<br>10<br>10<br>10<br>10<br>10<br>10<br>10                                                                                                    | Crafic     Grafic     State     State     | tóć ()<br>(15:30) (16:20<br>10. 11.<br>16:15) 17:05<br>kce.<br>kce.<br>0) 7kratka                 | 0 4177<br>• 1<br>18               | 115 (118<br>2. 1<br>18                  | KINI 2002                                                                                    | antakt                                                      |                                                |       |                |                 |                                |
| ECTS příjezdy<br>Hodnocení výuky<br>Studentské žádosti<br>Automatické zprávy<br>Upomínky<br>Nahlížení do spisu<br>Změna hesla | Zapsáno:<br>25<br>KOTS/35PE2 7<br>KIN/37V2 4<br>KYPE(322 12<br>Kreditů 23<br>L5<br>Kreditů 0                                                                                                    | Rozvrh studenta         2           1         1         2           1         1         2           1         1         2           PO         1         1           Út         5         5           Pá         50         50           Nee         1         2           Pú dC         1         1           V         1         1                                                                                                    | 409:20<br>409:20<br>3. 4.<br>10:055 11:00<br>410:15<br>11:00<br>4.<br>4.<br>4.<br>4.<br>4.<br>4.<br>4.<br>4.<br>4.<br>4. | 2022 / 20<br>413:05 41<br>5. 11:50 1<br>11:50 1<br>11:50  | 23 ▼ Tabulka<br>160 412150 412<br>5, 7, 41<br>121350 12<br>121350 12<br>121350 12<br>121350 12<br>121350 12<br>121350 12<br>121350 12<br>121350 12<br>121350 12<br>121350 12<br>12150 12<br>12150                                                                                                    | Grafic     Grafic     Grafic | tóć ()<br>115:30 416:22<br>110, 11<br>16:15 17:05<br>kce.<br>týden<br>) Zkratka<br>KW/37vZ        | 0 <b>4177</b><br>• <b>1</b><br>18 | 15 (18<br>2. 1<br>18                    | кинских<br>105<br>3.<br>159<br>1<br>1<br>1<br>1<br>1<br>1<br>1<br>1<br>1<br>1<br>1<br>1<br>1 | ontakt                                                      |                                                |       |                |                 |                                |
| ECTS příjezdy<br>Hodnocení výuky<br>Studentské žádosti<br>Automatické zprávy<br>Upomínky<br>Nahlížení do spisu<br>Změna hesla | Zapšáno:<br>25<br>25<br>25<br>27<br>27<br>201/3272 7<br>201/3272 12<br>27<br>27<br>27<br>27<br>27<br>27<br>27<br>27<br>27<br>27<br>27<br>27<br>27                                                                                                    | Rozvrh studenta         Z           11.1         06:30           11.2         06:30           11.2         06:30           11.2         06:30           11.2         06:30           11.2         06:30           11.2         06:30           11.2         06:30           11.2         06:30           11.2         06:30           11.2         06:30           11.2         06:30           11.2         06:30           11.2         06:30           11.2         06:30           11.2         06:30           11.2         06:30           11.2         06:30           11.2         06:30           11.2         06:30           11.2         06:30           11.2         06:30           11.2         06:30           11.2         07:30           11.2         07:30           11.2         07:30           11.2         07:30           11.2         07:30           11.2         07:30           11.2         07:30           11.2         07:30 | (9):20         (10):15           3.         1.           10:054         11:00                                            | 2022 / 22<br>411:05 41<br>5.<br>11:50 1.<br>11:50 1.<br>1:50 1.<br>1 | 223 v Tabulka<br>200 4121:50 41<br>5, 7, 41<br>4125:50 41<br>5, 7, 41<br>13:359 12<br>14:55<br>13:359 12<br>14:55<br>14:55 | Image: Construction of the second second s                   | ké 0<br>(15:30) 415:32<br>10. 11<br>17:05<br>kce.<br>týden<br>∃ Zkratka<br>Ktik/37vZ<br>kpec/32v2 | 0 417<br>. 1<br>18 18             | 15 (18<br>2. 1<br>18<br>18              | Kindada                                                                                      | ontakt                                                      |                                                |       |                |                 |                                |

- 6. **Neexistuje-li k vámi vybranému předmětu žádná rozvrhová akce**, nelze jej zapsat. Pokud se jedná o předmět patřící do vašeho plánu, obraťte se na garantující katedru.
- Pokud vám systém hlásí nedostatečnou kapacitu pro zapsání předmětu obraťte se e-mailem na <u>vesela@pf.jcu.cz</u> se zkratkou předmětu a žádostí o navýšení kapacity.
- 8. Rozvrhy <u>vždy</u>! sledujte zde: <u>https://www.pf.jcu.cz/cz/studium/celozivotni-vzdelavani</u>, v rozvrzích, které generuje Stag, nejsou prováděny dílčí úpravy v průběhu semestru.
- 9. **Zápis předmětů** opakujte tak dlouho, dokud si nezapíšete v daném semestru všechny potřebné předměty.
- 10. Chcete-li si zapsat **předmět, který nevidíte ve svém studijním plánu zde:** <u>https://jucb-my.sharepoint.com/:w:/g/personal/havelkoval\_jcu\_cz/ERXrF...</u>,

lze jej dohledat pomocí **Vyhledat předmět** – je třeba zadat zkratku katedru a zkratku předmětu (stačí zadat začátek zkratky a znak %). Vyhledaný předmět si pak zapíšete stejným způsobem jako předměty ve vašem plánu.

11. **Zrušení (změny)** zapsaného předmětu se provádí stejným způsobem jako zápis – stačí zaškrtnuté akce odškrtnout (a event. vybrat jiné).